После регистрации в личном кабинете, если Ваш адрес не получен автоматически, необходимо перевести настройки на автоматическое получение ір в свойствах сетевой карты вручную, процесс этот заключается в следующем:

1. Нажмите на боковой панели кнопку «Параметры системы»

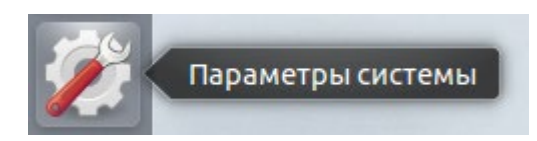

2. В открывшемся окне выберите «Сеть»

|     |                             | 2 6.4                |                          |                               |                              |                         |                         |
|-----|-----------------------------|----------------------|--------------------------|-------------------------------|------------------------------|-------------------------|-------------------------|
|     | 🙆 🗇 Сеть                    |                      |                          |                               |                              |                         |                         |
|     | Все параметры               |                      |                          |                               |                              |                         | Q,                      |
|     | 1 Персональ                 | ные                  |                          |                               |                              |                         |                         |
|     | U                           | <b></b>              | 1                        | 27                            | 3                            | 0                       | <u>.</u>                |
| 1   | Ubuntu One                  | Снешний вид          | Приватность              | Раскладка<br>клавиатуры       | Сетевые<br>учётные<br>записи | Паык<br>системы         | Яркость и<br>блокировка |
|     | 🔩 Оборудов                  | ание                 |                          |                               |                              |                         |                         |
|     | 8                           |                      | 10101210                 |                               |                              | 1                       | A.                      |
| 25  | Bluetooth                   | Заук                 | Клавиатура               | Мышь и<br>сенсорная<br>панель | Настройка<br>экранов         | Питание                 | Планшет<br>Wacom        |
|     | 0                           | -                    | 24                       |                               |                              |                         |                         |
| 3   | Принтеры                    | Cenu                 | Цвет                     |                               |                              |                         |                         |
|     |                             | $\hat{\mathbf{A}}$   |                          |                               |                              |                         |                         |
| La. | <ul> <li>Система</li> </ul> | U U                  | -                        |                               | -                            |                         |                         |
| 1   | $\odot$                     | 0                    | 5                        | 1                             | $\odot$                      | •                       | 28                      |
|     | Время и дата                | Источники приложений | Резераное<br>колирование | Сведения о системе            | Служба<br>управления         | Специальные возможности | Учётные<br>записи       |

3. В открывшемся окне выберите «Проводное» и нажмите «Параметры»

| ОО Сеть<br>Все параметры Сеть |                                                                             |                                                                                                    |           |
|-------------------------------|-----------------------------------------------------------------------------|----------------------------------------------------------------------------------------------------|-----------|
| Проводное Прокси-сервер       | Адрес устройства<br>Р-адрес<br>Маска подсети<br>Маршрут по умолчанию<br>DNS | Проводное<br>Подключено - 1000 Мбит/с<br>08:00:27:7A:85:82<br>10.0.2.15<br>255:255:255.0<br>10.0.2.2<br>109:86:2.21 8:8:88 |           |
| +-                            |                                                                             |                                                                                                    | Параметры |

4. В открывшемся окне в поле «Название соединения» введите любое желаемое имя (например – INTERNETforME), убедитесь, что стоит галочка «подключаться автоматически», перейдите на вкладку «Параметры IPv4». В списке «Способ настройки» выберите «Автоматически (DHCP)», после чего нажмите кнопку «Сохранить»

| Изменение INTERNETforME                               |                                   |  |  |  |  |  |  |
|-------------------------------------------------------|-----------------------------------|--|--|--|--|--|--|
| Название соединения:                                  | INTERNETforME                     |  |  |  |  |  |  |
| Подключаться автоматически                            |                                   |  |  |  |  |  |  |
| Проводные Защита 802.1х Параметры IPv4 Параметры IPv6 |                                   |  |  |  |  |  |  |
| Способ настройки: 🚺                                   | Автоматически (DHCP) 🛛 🗸 🗸        |  |  |  |  |  |  |
| Адреса                                                |                                   |  |  |  |  |  |  |
| Адрес Ма                                              | ска сети Шлюз Добавить<br>Удалить |  |  |  |  |  |  |
| Серверы DNS:                                          |                                   |  |  |  |  |  |  |
| Поисковый домен:                                      |                                   |  |  |  |  |  |  |
| ID клиента DHCP:                                      |                                   |  |  |  |  |  |  |
| Требовать адресацию IPv4 для этого соединения         |                                   |  |  |  |  |  |  |
|                                                       | Маршруты                          |  |  |  |  |  |  |
| Доступно всем пользователям Отменить Сохранить        |                                   |  |  |  |  |  |  |

На этом изменения настроек для получения ір автоматически закончено.